## JTAG FLASH USER'S GUIDE

JTAG을 이용하여 FLASH에 프로그램을 다운로드하자 1) 시작 =>설정=> 제어판

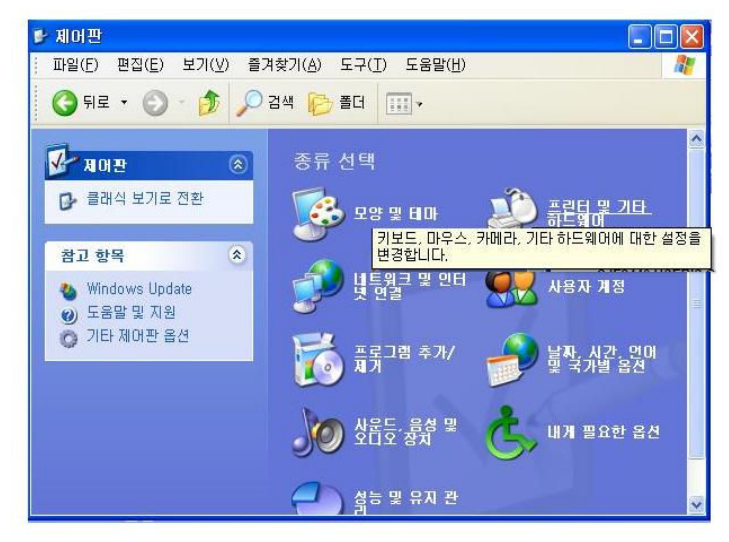

2) 프린터 및 기타 하드웨어

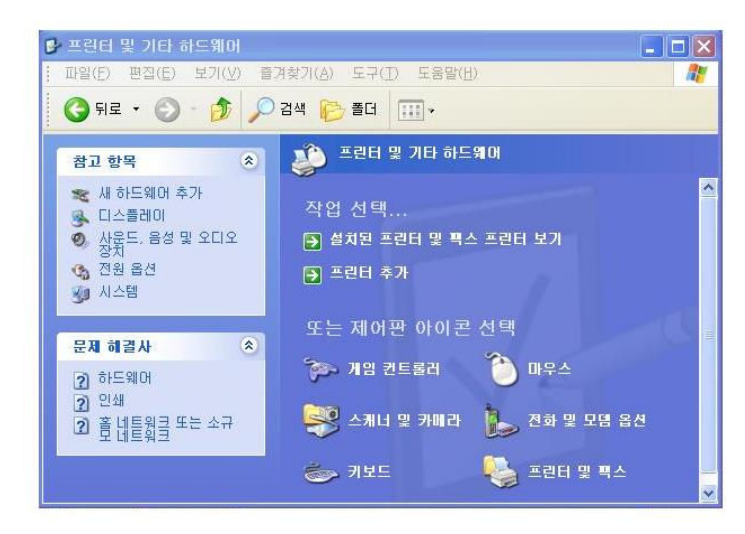

3)왼쪽 메뉴의 새하드웨어 추가를 클릭 => 다음(N) 을 클릭

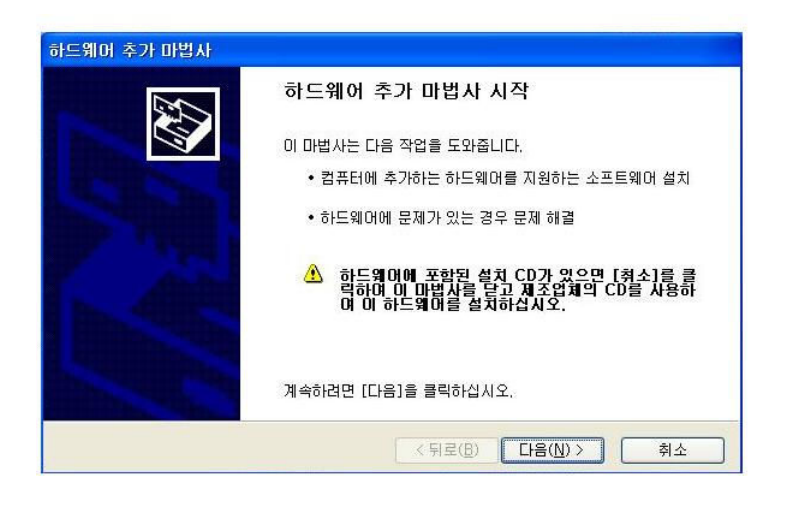

4) "예, 하드웨어를 연결했습니다(Y). " 선택하고 다음(N)을 클릭

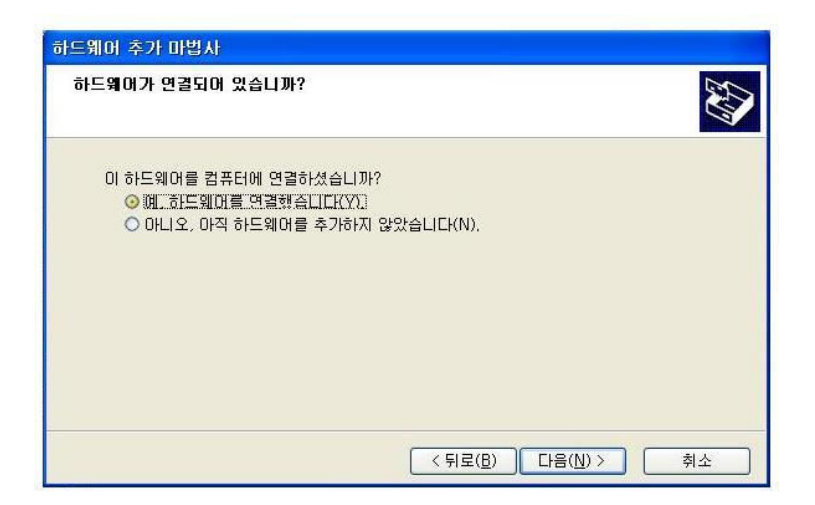

5) 새 하드웨어 장치추가 선택 하고 다음(N) 클릭

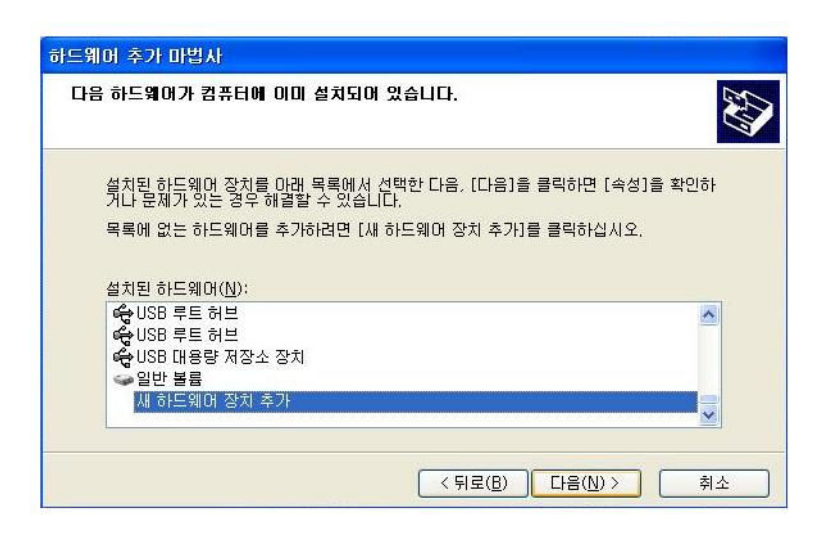

6) "목록에서 직접 선택한 하드웨어 설치(고급)" 선택하고, 다음(N)을 클릭

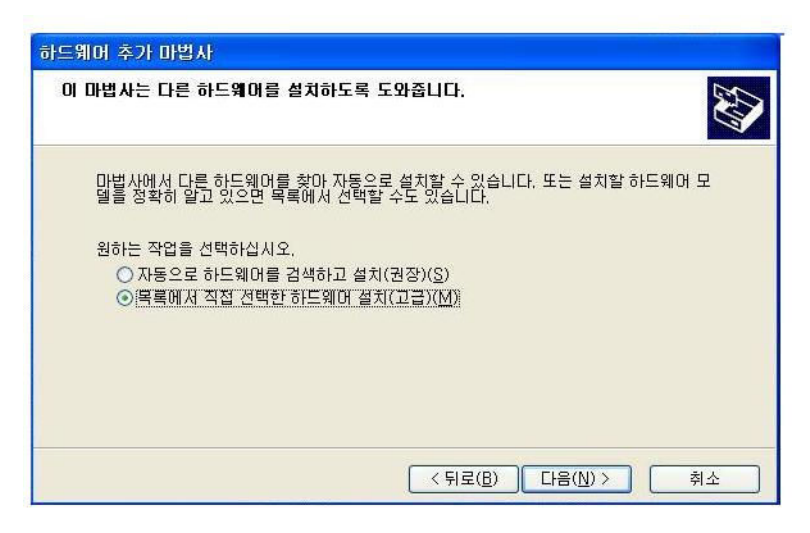

7) 모든 장치표시장치 선택하고 다음을 클릭한다.

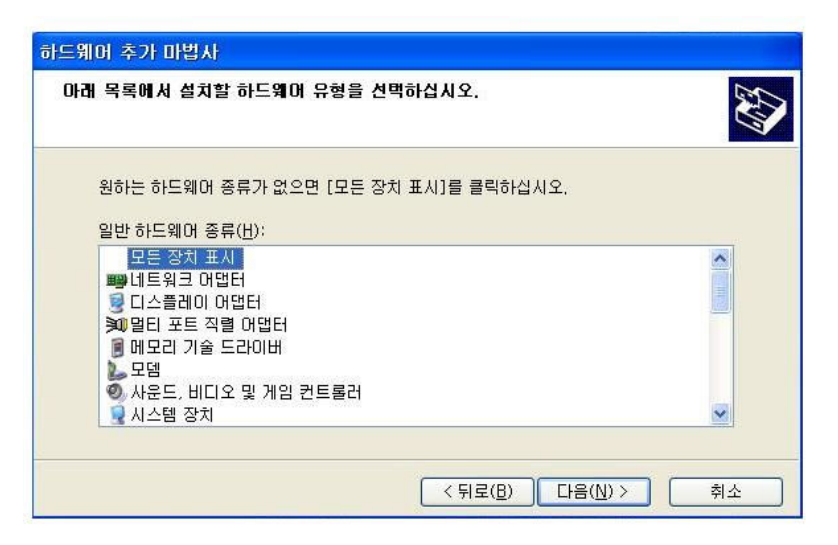

디스크있음을 클릭하면 다음 그림이 나온다. 여기서 giveio 를 선택

| 하드웨어 추가 마법사<br>설치할 하드웨어 장치 드 | 라이버를            | 선택하십시오.                                          |
|------------------------------|-----------------|--------------------------------------------------|
|                              |                 |                                                  |
| 하드웨어의 제조업:<br>켓이 있으면 [디스크]   | 체와 모델<br>코 있음]을 | 을 선택한 후 [다음]을 클릭하십시오. 설치하려는 드라이버 디스<br>을 클릭하십시오. |
|                              |                 |                                                  |
| 제조업체                         | ~               | 모델                                               |
| %<br>(표준 모뎀 종류)              |                 | giveio                                           |
| (표준 지스템 상지)<br>(표준 적외선 포트)   | ~               |                                                  |
| 🔨 디지털 서명되지 않은                | 드라이번            | 비입니다. 디스크 있음(번)                                  |
|                              | 미유              |                                                  |
|                              |                 | < 뒤로( <u>B</u> ) 다음( <u>N</u> ) > 취소             |

| 업체의 설치 디스크를 삽입하고, 올바른 드라이브가<br>되었는지 아래에서 확인하십시오. | 확인                                             |
|--------------------------------------------------|------------------------------------------------|
|                                                  | 취소                                             |
| 찰 제조업체 파일 위치( <u>C</u> ):                        |                                                |
|                                                  | 되었는지 아래에서 확인하십시오.<br>할 제조업체 파일 위치( <u>C</u> ): |

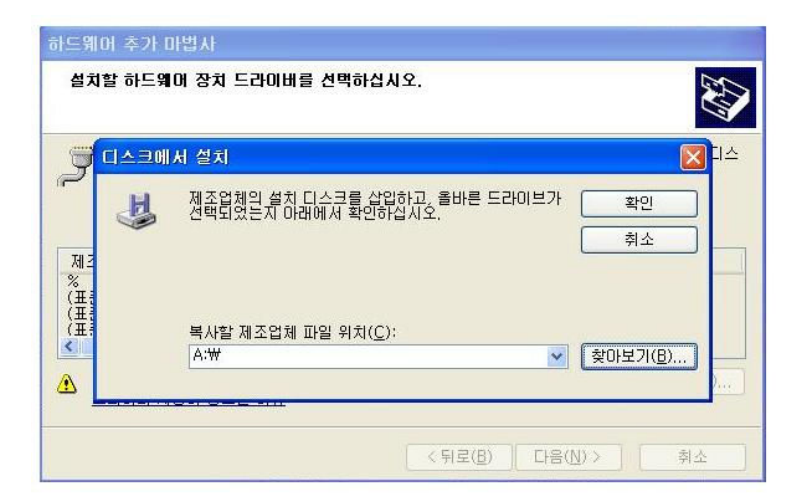

디렉토리의 giveio 를 선택

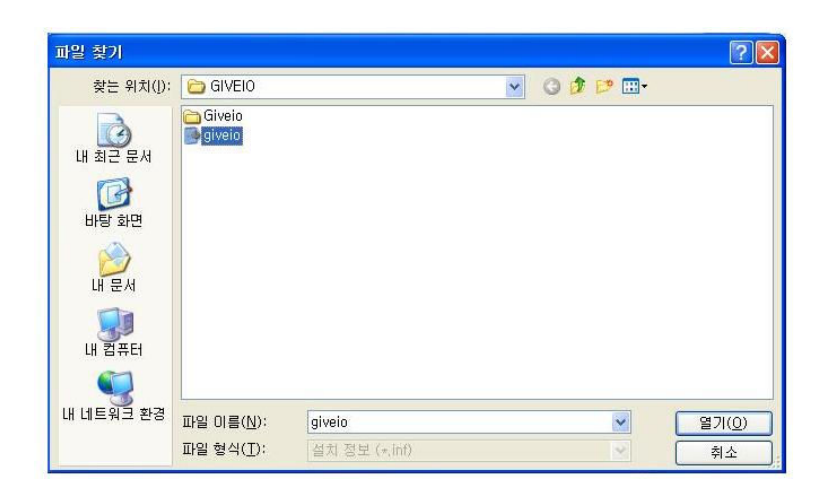

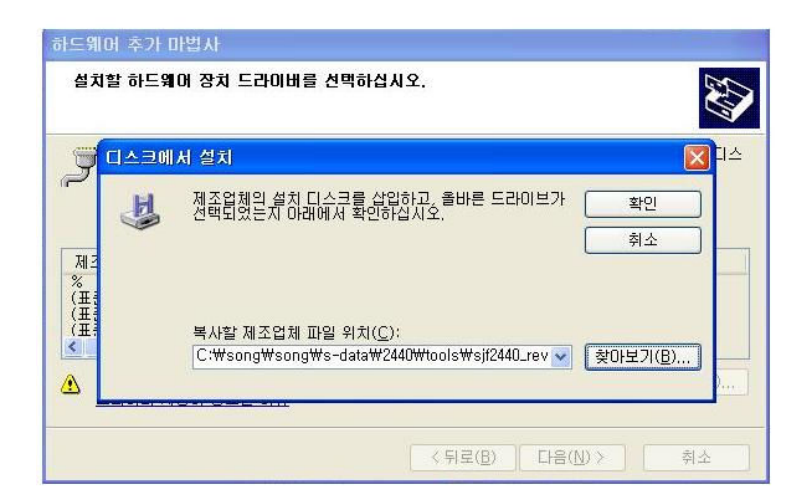

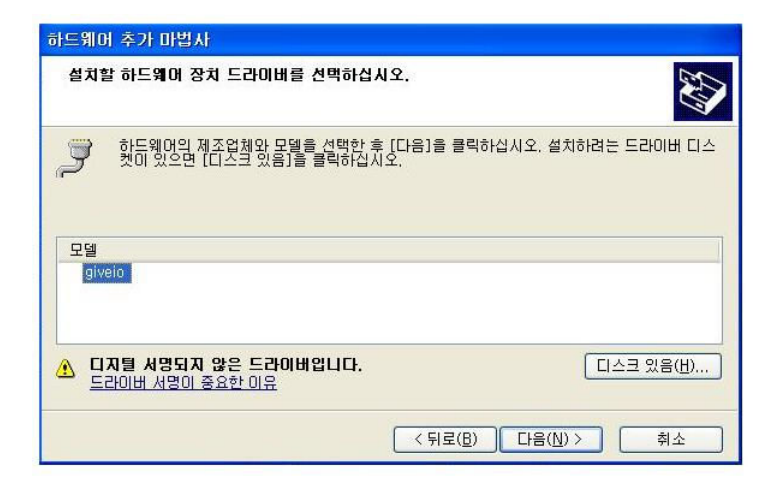

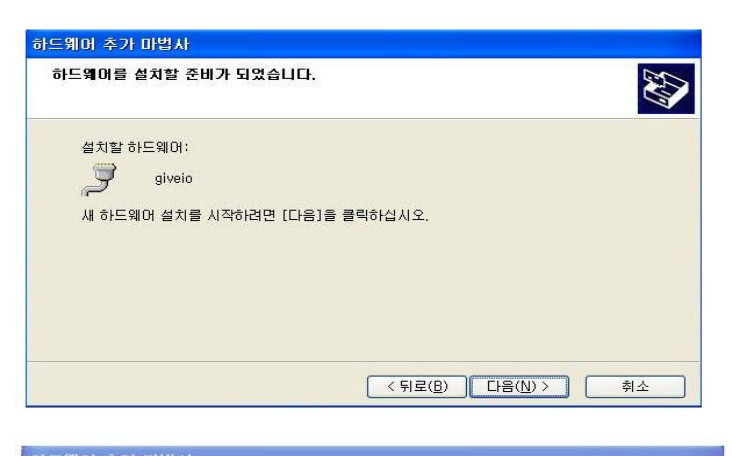

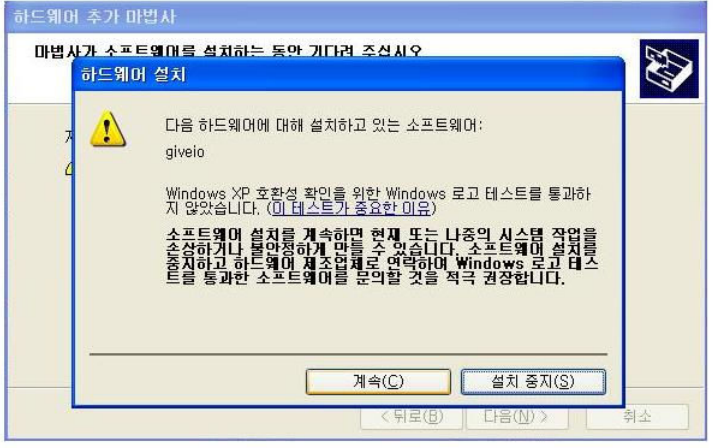

설치가 완료 되고 마침을 클릭한다.

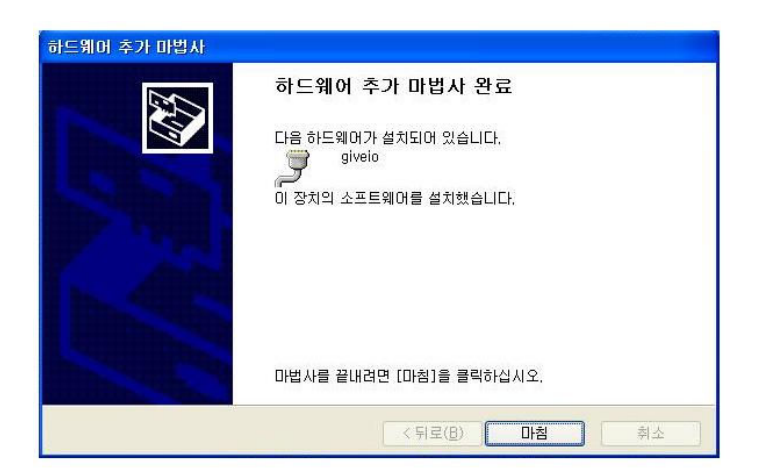

| 島 장치 관리자                                                                                                    |  |
|----------------------------------------------------------------------------------------------------|--|
| 파일(E) 동작( <u>A</u> ) 보기(⊻) 도움말( <u>H</u> )                                                                                                    |  |
|                                                                                                    |  |
| ■ 승교수   ● 비트워크 어법터   ● 디스크 드라이브   ● 디스클 드라이브   ● 디스를 드라이브   ● 다우스 및 기타 포인팅 장치   ● 모니터   ● 모니터   ● 모니터   ● 사용 직렬 버스 컨트롤러   ● 사운드, 비디오 및 게임 컨트롤러   ● 지장소 볼륨   ● 기보드   ● 것 폰트(COM 및 LPT)   ● 폴십 폰트(COM1)   ● 폴십 폰트(COM3)   ● 프로세세   ● 플로세세   ● 플로세서   ● 플로리 디스크 컨트롤러   ● IDE ATA/ATAPI 컨트롤러 |  |
|                                                                                                    |  |